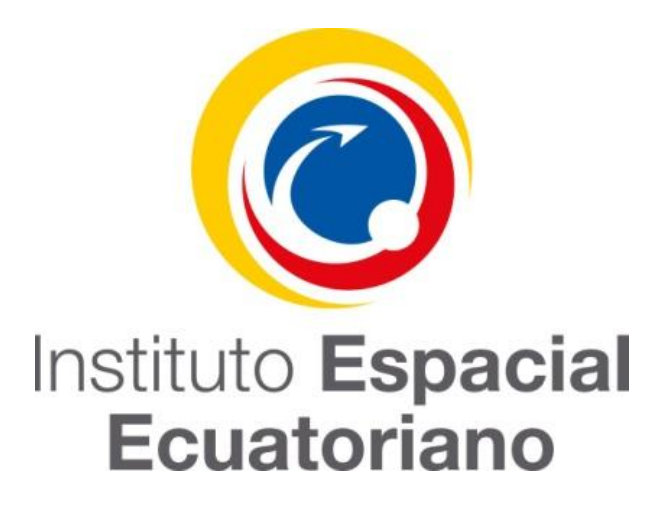

# MANUAL DE USUARIO DEL

## **GESTOR DE DESCARGAS**

Octubre 2017

Versión 1.0

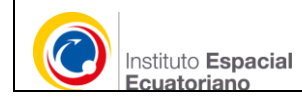

## Contenido

| INTROD | DUCCIÓN                        | 3  |
|--------|--------------------------------|----|
| 1. AC  | ERCA DEL GESTOR DE DESCARGAS   | 4  |
| 1.1.   | Ingreso                        | 4  |
| 1.2.   | Ventana Informativa            | 6  |
| 2. IN  | TERFAZ DEL GESTOR DE DESCARGAS | 6  |
| 2.1.   | Mapa de zonas intervenidas     | 7  |
| 2.2.   | Barra de selección             | 8  |
| 2.3.   | Herramientas de Zoom           | 8  |
| 3. BU  | SQUEDA Y DESCARGA              | 9  |
| 4. GL  | OSARIO                         | 10 |

| Identificación: v 01.00                                                                                              | Fecha de creación 01/09/2017 |  |  |
|----------------------------------------------------------------------------------------------------|------------------------------|--|--|
| Copia № 1                                                                                                    | Página 2 de 10               |  |  |
| Este documento contiene información de propiedad del Instituto Espacial Ecuatoriano y no puede ser reproducido,      |                              |  |  |
| copiado, revelado o utilizado en cualquier forma, sea esta en partes o en su totalidad, sin el previo consentimiento |                              |  |  |
| escrito del Instituto Espacial Ecuatoriano.                                                                          |                              |  |  |
|                                                                                                    |                              |  |  |

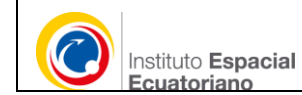

#### INTRODUCCIÓN

#### DEL INSTITUTO ESPACIAL ECUATORIANO -IEE

En el objetivo 6 y 7 del Instituto Espacial Ecuatoriano promueven la gestión de geoinformación temática, desde el año 2009 ha generado información temática de:

- Geomorfología
- Geopedología
- Cobertura y Uso de la tierra
- Clima
- Socioeconómico
- Infraestructura, entre otros.

Por cada mapa temático se genera los productos a descargarse:

- Mapa en formato jpg
- Memoria técnica pdf
- Geodatabase .zip

Para la generación, control de calidad, publicación y mantenimiento de metadatos, las dependencias del IEE hacen uso del gestor de descargas, el cual permite la búsqueda y descarga de datos a través de links de descarga organizados por cantón, mejorando de esta manera el acceso a la información geográfica generada en el IEE.

#### SOBRE EL GESTOR DE DESCARGAS

El módulo de descarga del "Proyecto de Generación de Geoinformación para la Gestión del Territorio Nacional a escala 1:25000" permite acceder a la cartografía temática de: suelos, geomorfología, clima e hidrología, sistemas productivos, socioeconómico, vulnerabilidad y riesgos, elaborada a nivel cantonal.

El aplicativo permite disponer la geoinformación generada en diferentes formatos: geodatabases (.gdb), mapas temáticos (.jpg), memorias técnicas (.pdf). A través de un mapa interactivo nacional del Ecuador.

El Gestor de descargas Institucional permite:

- Búsqueda rápida de información geográfica.
- Descarga de forma fácil e intuitiva la información, geodatabase, mapas, memorias técnicas y otros.

| Identificación: v 01.00                                                                                              | Fecha de creación 01/09/2017 |  |  |
|----------------------------------------------------------------------------------------------------|------------------------------|--|--|
| Copia № 1                                                                                                    | Página 3 de 10               |  |  |
| Este documento contiene información de propiedad del Instituto Espacial Ecuatoriano y no puede ser reproducido,      |                              |  |  |
| copiado, revelado o utilizado en cualquier forma, sea esta en partes o en su totalidad, sin el previo consentimiento |                              |  |  |
| escrito del Instituto Espacial Ecuatoriano.                                                                          |                              |  |  |

#### 1. ACERCA DEL GESTOR DE DESCARGAS

Es un aplicativo desarrollado en el IEE, diseñado para permitir el acceso a información georreferenciada y productos cartográficos generados en el IEE. Mejorando las capacidades de intercambio de información entre organizaciones y usuarios, a través de la red global de comunicación, Internet.

| Característica                 | Detalle                                                                                               |  |
|--------------------------------|----------------------------------------------------------------------------------------------------|--|
| Software                       | Desarrollo Institucional                                                                              |  |
| Versión                        | 1.1                                                                                                   |  |
| Licencia                       | Creative Commons Reconocimiento-NoComercial<br>4.0 Internacional                                      |  |
| Principales<br>funcionalidades | - Descarga de geoinformación                                                                          |  |
| Compatibilidad                 | <ul> <li>Mozilla Firefox</li> <li>Google Chrome</li> <li>Safari</li> <li>Internet Explorer</li> </ul> |  |

#### 1.1. Ingreso

El ingreso al catálogo de metadatos se lo realiza a través de la página web del Instituto Espacial Ecuatoriano <u>http://www.institutoespacial.gob.ec/</u>, en la sección inferior dar clic al icono del IDE portal (ver imagen).

| Identificación: v 01.00                                                                                              | Fecha de creación 01/09/2017 |  |  |
|----------------------------------------------------------------------------------------------------|------------------------------|--|--|
| Copia № 1                                                                                                    | Página 4 de 10               |  |  |
| Este documento contiene información de propiedad del Instituto Espacial Ecuatoriano y no puede ser reproducido,      |                              |  |  |
| copiado, revelado o utilizado en cualquier forma, sea esta en partes o en su totalidad, sin el previo consentimiento |                              |  |  |
| escrito del Instituto Espacial Ecuatoriano.                                                                          |                              |  |  |

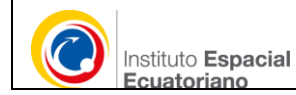

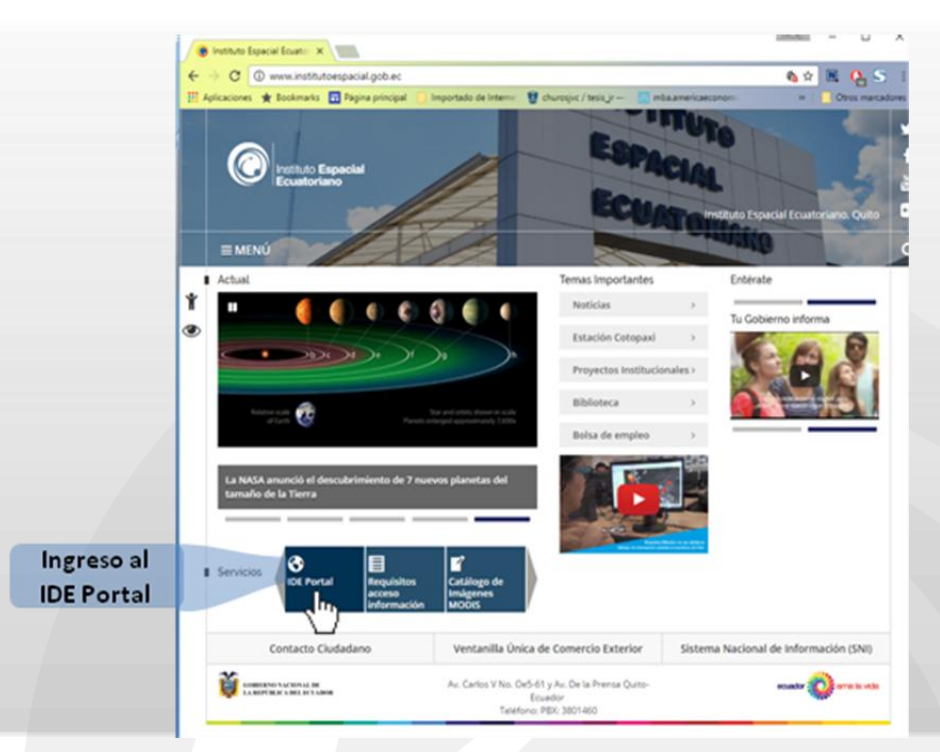

Se despliega los diferentes productos y proyectos que el Instituto Espacial genera, ir a la sección **Productos**. Seleccionar la opción "DESCARGAS".

|                                                                                                    | PROD                                        | UCTOS                                                                                                    |                                                                                                    |
|----------------------------------------------------------------------------------------------------|---------------------------------------------|----------------------------------------------------------------------------------------------------|----------------------------------------------------------------------------------------------------|
| Accede                                                                                                    | a las aplicaciones disponibles que el Insti | ituto Espacial Ecuatoriano brinda a la com                                                                                                    | unidad.                                                                                                    |
| VISOR DE MAPAS                                                                                                    | DESCARGAS                                   | CATALOGO DE METADATOS                                                                                                    | LISTADO DE SERVICIOS WEB                                                                                                    |
| vino geograno due presenta la<br>información publicada por el Instituto<br>Espacial Ecuatoriano mediante servicios<br>web OGC que permiten la<br>interoperabilidad de la información. | formato PDF,                                | de los diferentes productos geospaciales<br>elaborados en el el IEE. Facilita la<br>ubicación de la geoinformación, su<br>visualización y descarga. | Conset a suarea sue seas election, un instando<br>de servicios web (WMS, WFS, CSSW) que<br>permiten el acceso a la información<br>georreferenciada tanto para usuarios<br>finales (básicos) como para usuarios<br>especializados. |

Seleccionar la opcion de descargas del proyecto de "Generación de Geoinformación a Nivel Nacional" o directamente desde el link <u>http://www.ideportal.iee.gob.ec/nacional/</u>

| Identificación: v 01.00                                                                                              | Fecha de creación 01/09/2017 |  |  |
|----------------------------------------------------------------------------------------------------|------------------------------|--|--|
| Copia № 1                                                                                                    | Página 5 de 10               |  |  |
| Este documento contiene información de propiedad del Instituto Espacial Ecuatoriano y no puede ser reproducido,      |                              |  |  |
| copiado, revelado o utilizado en cualquier forma, sea esta en partes o en su totalidad, sin el previo consentimiento |                              |  |  |
| escrito del Instituto Espacial Ecuatoriano.                                                                          |                              |  |  |

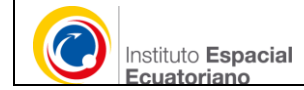

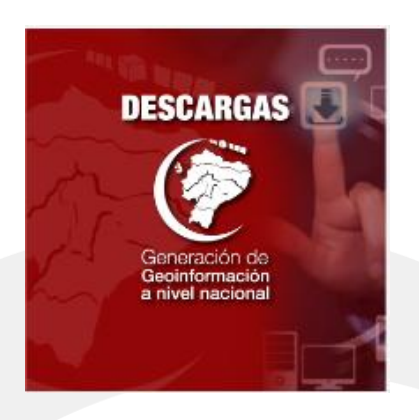

#### 1.2. Ventana Informativa

Al ingresar al aplicativo se muestra la pantalla informativa que describe al aplicativo. Así como también los contactos y tipos de archivo para descargar.

| El módulo de descarga del "Proy      | ecto de Generación de Geoinformación para la     |
|--------------------------------------|--------------------------------------------------|
| Gestión del Territorio Nacional a e  | escala 1:25000" permite acceder a la cartografía |
| temática de: suelos, geomorfolo      | gía, clima e hidrología, sistemas productivos,   |
| socioeconómico, vulnerabilidad y ri  | esgos, elaborada a nivel cantonal.               |
| La geoinformación se encuentra (     | disponible en diferentes formatos: geodatabases  |
| (.gdb), mapas temáticos (.jpg), n    | nemorias técnicas (.pdf). A través de un mapa    |
| interactivo nacional del Ecuador, ac | ccederá al cantón intervenido.                   |
| Estamos actualizando periódicame     | nte la descarga de geoinformación. En caso de    |
| tener un requerimiento enviar un m   | ail a transferencia@institutoespacial.gob.ec     |
| Estos productos cartográficos        | estan bajo una licencia de Creative Commons      |
| Reconocimiento                       | -NoComercial 4.0 Internacional                   |
| Copyright © 2017 www.institutoe      | spacial.gob.ec Todos los Derechos Reservados.    |

## 2. INTERFAZ DEL GESTOR DE DESCARGAS

El gestor de descargas por medio del mapa interactivo permite seleccionar el área intervenida para la descaga de información.

Tiene 3 secciones principales:

1. Mapa de zonas intervenidas por el Proyecto de generación de geoinformación

| Identificación: v 01.00                                                                                              | Fecha de creación 01/09/2017 |  |  |
|----------------------------------------------------------------------------------------------------|------------------------------|--|--|
| Copia № 1                                                                                                    | Página 6 de 10               |  |  |
| Este documento contiene información de propiedad del Instituto Espacial Ecuatoriano y no puede ser reproducido,      |                              |  |  |
| copiado, revelado o utilizado en cualquier forma, sea esta en partes o en su totalidad, sin el previo consentimiento |                              |  |  |
| escrito del Instituto Espacial Ecuatoriano.                                                                          |                              |  |  |

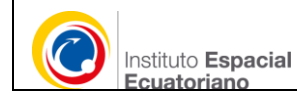

- 2. Barra de selección
- 3. Herramientas de zoom

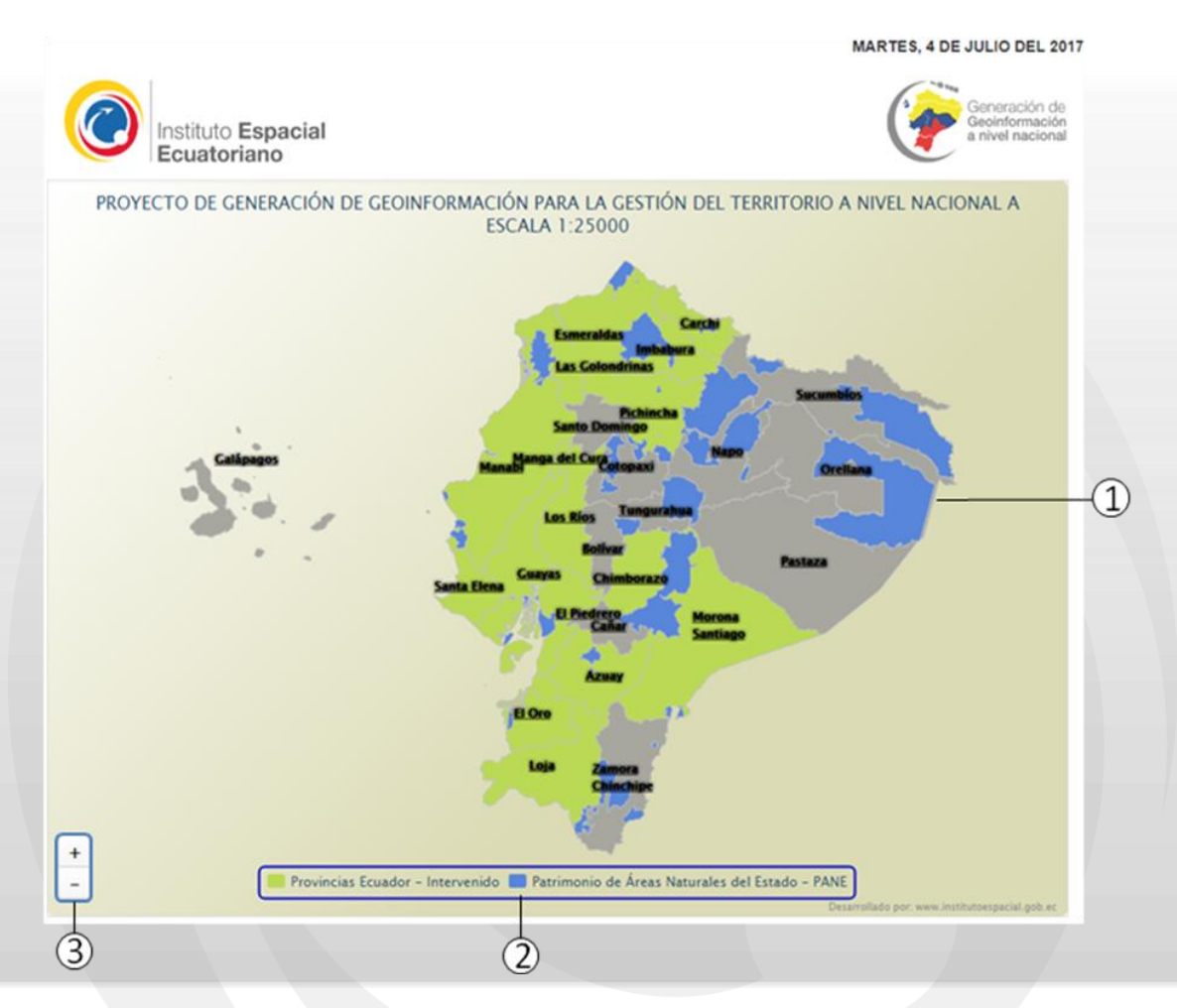

#### 2.1. Mapa de zonas intervenidas

Las zonas intervenidas por el Instituto Espacial Ecuatoriano son:

| PROVINCIAS |                 |             |  |
|------------|-----------------|-------------|--|
| Azuay      | Carchi          | Chimborazo  |  |
| El Oro     | Esmeraldas      | Guayas      |  |
| Imbabura   | Loja            | Los Ríos    |  |
| Manabi     | Morona santiago | Pichincha   |  |
|            |                 | Santa Elena |  |

| Identificación: v 01.00                                                                                              | Fecha de creación 01/09/2017 |  |  |
|----------------------------------------------------------------------------------------------------|------------------------------|--|--|
| Copia № 1                                                                                                    | Página 7 de 10               |  |  |
| Este documento contiene información de propiedad del Instituto Espacial Ecuatoriano y no puede ser reproducido,      |                              |  |  |
| copiado, revelado o utilizado en cualquier forma, sea esta en partes o en su totalidad, sin el previo consentimiento |                              |  |  |
| escrito del Instituto Espacial Ecuatoriano.                                                                          |                              |  |  |

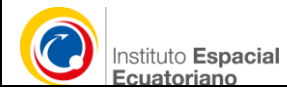

| PATRIMONIO DE AREAS NATURALES DEL ESTADO (PANE) |                                       |                                          |  |
|-------------------------------------------------|---------------------------------------|------------------------------------------|--|
| El Boliche                                      | Isla Santay                           | Los Samanes                              |  |
| Parque Lago                                     | Cerro Plateado                        | Quimsacocha                              |  |
| Cofan Bermejo                                   | Cajas                                 | Cayambe Coca                             |  |
| Cuyabeno                                        | Cotopaxi                              | Llanganates                              |  |
| El Condor                                       | Machalilla                            | El Quimi                                 |  |
| El Zarza                                        | Sangay                                | Antisana                                 |  |
| Arenillas                                       | Limoncocha                            | Cotacachi Cayapas                        |  |
| El Ángel                                        | Los ILinizas                          | Mache Chindul                            |  |
| Manglares Cayapas Mataje                        | Manglares Churute                     | Pululahua                                |  |
| Chimborazo                                      | Manglares el Salado                   | El Pambilar                              |  |
| Manglares Estuario del Rio<br>Muisne            | Islas Corazón y Las Islas<br>Fragatas | La Chiquita                              |  |
| Manglares El Morro                              | Podocarpus                            | Manglares Estuario del Río<br>Esmeraldas |  |
| Pacoche                                         | Pasochoa                              | Sumaco Napo-Galeras                      |  |
| Yacuri                                          | Yasuni                                |                                          |  |

#### 2.2. Barra de selección

Permite ver los mapas que sean necesarios, diferenciados por color:

🧧 Provincias Ecuador – Intervenido 📒 Patrimonio de Áreas Naturales del Estado – PANE

#### 2.3. Herramientas de Zoom

| lcono | Nombre    | Funcionalidad                    |
|-------|-----------|----------------------------------|
| +     | Acercarse | Realiza un zoom + al mapa actual |
| -     | Alejarse  | Realiza un zoom - al mapa actual |

| Identificación: v 01.00                                                                                              | Fecha de creación 01/09/2017 |  |  |  |
|----------------------------------------------------------------------------------------------------|------------------------------|--|--|--|
| Copia № 1                                                                                                    | Página 8 de 10               |  |  |  |
| Este documento contiene información de propiedad del Instituto Espacial Ecuatoriano y no puede ser reproducido,      |                              |  |  |  |
| copiado, revelado o utilizado en cualquier forma, sea esta en partes o en su totalidad, sin el previo consentimiento |                              |  |  |  |
| escrito del Instituto Espacial Ecuatoriano.                                                                          |                              |  |  |  |

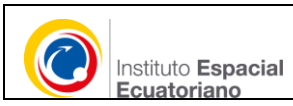

### 3. BUSQUEDA Y DESCARGA

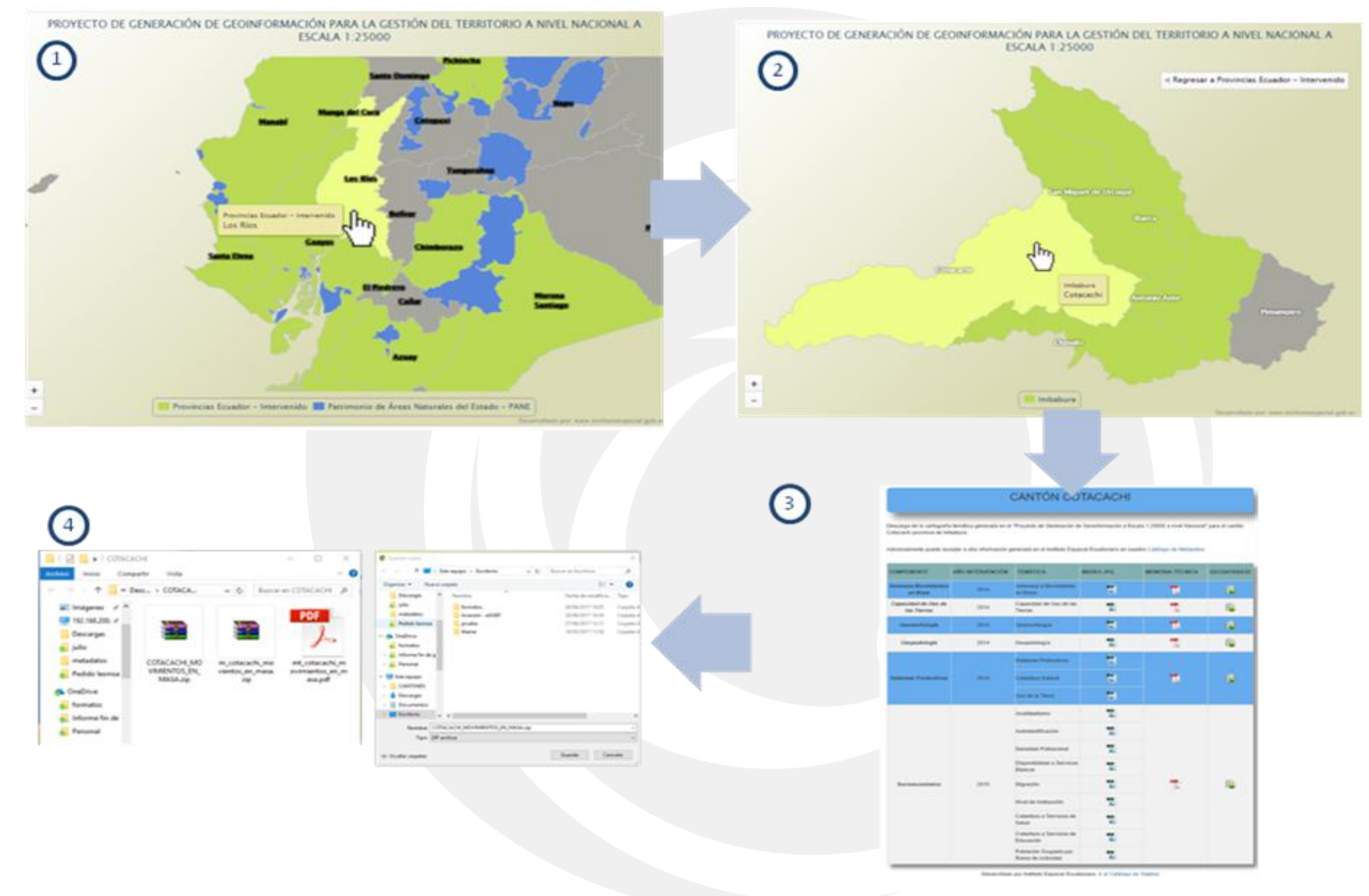

| Identificación: v 01.00                                                                                              | Fecha de creación 01/09/2017 |  |  |  |
|----------------------------------------------------------------------------------------------------|------------------------------|--|--|--|
| Copia № 2                                                                                                    | Página 9 de 10               |  |  |  |
| Este documento contiene información de propiedad del Instituto Espacial Ecuatoriano y no puede ser reproducido,      |                              |  |  |  |
| copiado, revelado o utilizado en cualquier forma, sea esta en partes o en su totalidad, sin el previo consentimiento |                              |  |  |  |
| escrito del Instituto Espacial Ecuatoriano.                                                                          |                              |  |  |  |

Para descargar la información geográfica:

- 1. Ingresar a la página de descargas y seleccionar la provincia o área PANE de la que se necesita la información
- 2. Se presentará los cantones o área pane, luego seleccionar el cantón.
- 3. En la lista realizar la descarga de información por:
  - Mapas en formato JPG
  - Memoria técnica en formato PDF
  - Geodatabase o fuente de datos en formato GDB
- 4. Almacenar en el equipo

#### 4. GLOSARIO

**Infraestructura de Datos Espaciales**.- Conjunto de políticas, leyes, normas, estándares, organizaciones, planes, programas, proyectos, recursos humanos, tecnológicos y financieros integrados adecuadamente para facilitar la producción, el acceso y uso de la información geoespacial regional, nacional o local, para el apoyo al desarrollo social, económico y ambiental de los pueblos.

Información geográfica: Información de un objeto en relación con su posición de acuerdo con un estándar de referencia.

**Geodatabase:** Es una colección de datasets geográficos de varios tipos contenida en una carpeta de sistema de archivos común.

**Mapa:** Representación geográfica de la Tierra, o de parte de ella, sobre una superficie plana, de acuerdo con una escala.

| Identificación: v 01.00                                                                                              | Fecha de creación 01/09/2017 |  |  |  |
|----------------------------------------------------------------------------------------------------|------------------------------|--|--|--|
| Copia № 2                                                                                                    | Página 10 de 10              |  |  |  |
| Este documento contiene información de propiedad del Instituto Espacial Ecuatoriano y no puede ser reproducido,      |                              |  |  |  |
| copiado, revelado o utilizado en cualquier forma, sea esta en partes o en su totalidad, sin el previo consentimiento |                              |  |  |  |
| escrito del Instituto Espacial Ecuatoriano.                                                                          |                              |  |  |  |